### How do I pay?

IMPORTANT: **If you are a member of Club300 – Sweden**, please contact your club admin and make your payment directly to the club. More information on how to do this is available on <a href="http://www.club300.se">www.club300.se</a>.

All other Bird Alarm users can make their payment on <u>www.birdalarm.com</u>.

Click on the Shop tab in the main menu. Different options to choose from are displayed. If you are a first-time user, **you may choose our 30-day free trial!** 

Otherwise, buy a one-year, two-year or three-year subscription. Once you have chosen which subscription you want, click on it and then click on Purchase.

| Sigh                      | itings Profile   | s Shop FAQ | Help |
|---------------------------|------------------|------------|------|
| Your subscription will ex | pire             |            |      |
| Subscription              |                  |            |      |
| One year subscripti       | ion 40 GBP       |            |      |
| One year subscrip         | tion to Bird Ala | arm        |      |
| 40 GBP                    |                  |            |      |
| Purchase                  |                  |            |      |
| Two years subscrip        | tion 80 GBP      |            |      |
| Three years subscr        | iption 120 GBI   | þ          |      |
| British Bird Fair 0 G     | BP               |            |      |

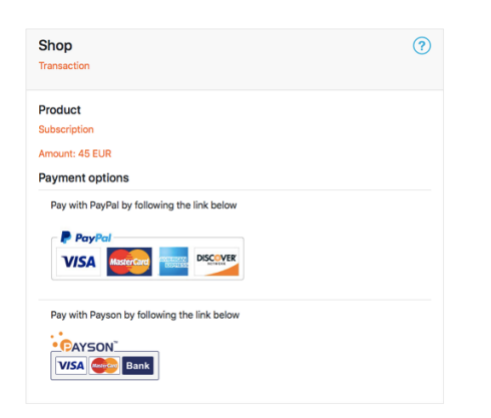

The following screen will appear with a summary of your order. To continue the purchase process, press the link of your favorite payment method – PayPal or Payson.

### What is PayPal?

Bird Alarm is using PayPal's payment services as he company delivers secure and simple payment solutions. PayPal is free for consumers and can be used when you want to pay with your credit card or your bank account. For more information, visit their website: <u>www.paypal.com</u>.

PayPal has several payment options for their customers. All options are **safe**, but they can take some time for the payment to go through, depending on which way you choose to use it.

### How do YOU want to pay?

1. The fast, simple and safe way – pay directly with your card.

# You can pay with Visa, Mastercard, American express and Discover cards.

This payment method ensures that you can make your payment directly with your credit card even if you do not have a PayPal account. We, as a receiver, will not be able to see your card number. Once you have been directed to the PayPal sign in page, click on "Pay with a card".

| Pay with PayPal                |  |  |
|--------------------------------|--|--|
| Email                          |  |  |
| Password                       |  |  |
| Stay logged in to pay faster ? |  |  |
| Log in                         |  |  |
| Having trouble logging in?     |  |  |
| ·                              |  |  |
| or                             |  |  |

PayPal

| av with a card                                                                                                    |                                                                                                    |
|----------------------------------------------------------------------------------------------------|----------------------------------------------------------------------------------------------------|
| 'e don't share your payment                                                                                                    | details with the merchant.                                                                               |
| Country                                                                                                    |                                                                                                    |
| Sweden                                                                                                    |                                                                                                    |
| VISA SECTION                                                                                                    |                                                                                                    |
| Card number                                                                                                    |                                                                                                    |
| Expires                                                                                                    | CSC 🚍                                                                                                    |
| First name                                                                                                    | Last name                                                                                                |
| illing address                                                                                                    |                                                                                                    |
| Address line                                                                                                    |                                                                                                    |
| Address line                                                                                                    |                                                                                                    |
| Postal code                                                                                                    |                                                                                                    |
| City / Town                                                                                                    |                                                                                                    |
| Ship to my billing addres                                                                                                    | is                                                                                                    |
| ontact Information                                                                                                    |                                                                                                    |
| Phone type V Mobile V                                                                                                    | Phone number<br>+46                                                                                      |
| Email                                                                                                    | 0                                                                                                    |
| I confirm that I have read, con<br>Optional and Privacy Policy<br>disclosing my personal data),<br>more information about Para | sent and agree to PayPal's Account<br>(including the processing and<br>and I am of legal age. I can read |

Fill in your card information and press the "Pay now" button.

Now your payment is complete and your receipt is displayed on the screen. Save the email you get from PayPal as it contains important information regarding your payment. You will also receive an email from Bird Alarm when we receive your payment. You will then be able to start using Bird Alarm. 2. The fast and safe way – pay with your PayPal account (assuming you have one)

If you already have a PayPal account, you can use it to make your payment. Choose your subscription as above but once you have been redirected to the PayPal login page, enter your email address and PayPal password and click on 'Log in'.

This payment method requires that you have enough money on your PayPal account, or that you have linked your credit or debit card or bank account to your PayPal account, so you can transfer money.

| Pay with PayPal                  |
|----------------------------------|
| Email                            |
| Password                         |
| Stay logged in to pay faster (?) |
| Log in                           |
| Having trouble logging in?       |
| or                               |
|                                  |

PayPal

### A. If your credit/debit card is already linked to your PayPal account

Your card details will appear when you log in. Click on 'Pay now' and approve the purchase. Now your payment is completed, and your receipt is displayed on the screen. Save the email you get from PayPal as it contains important information regarding your payment. You will also receive an email from Bird Alarm when we receive your payment. You will then be able to start using Bird Alarm.

B. If your bank account is already linked to your PayPal account

Log in your PayPal account and make sure you have enough money in your account to complete the payment (if you do not, please check the guidelines below: *The slow and safe way: create a PayPal account and pay through your bank account*).

Click on 'Pay now' and approve the purchase.

Now your payment is completed, and your receipt is displayed on the screen. Save the email you get from PayPal as it contains important information regarding your payment. You will also receive an email from Bird Alarm when we receive your payment. You will then be able to start using Bird Alarm.

C. If you do not have any credit/debit card or bank account linked to your PayPal account If you do not have any card or bank account linked to you PayPal account, this will appear as soon as you log in after you have chosen your subscription.

In this case, you can choose to link a credit card, or you can fill in your PayPal account through your bank account. The latter option takes a few days to complete; we recommend that you link your credit card and make the payment at once.

Click on 'Pay now' and approve the purchase.

Now your payment is completed, and your receipt is displayed on the screen. Save the email you get from PayPal as it contains important information regarding your payment. You will also receive an email from Bird Alarm when we receive your payment. You will then be able to start using Bird Alarm.

If you wish to pay with your bank account, please follow the steps below.

3. The slow and safe way create a PayPal account and pay through your bank account

In order to make the payment from your bank account, you must create an account with PayPal. Go to PayPal's website <u>www.paypal.com</u>. Click on "sign up" in the top menu

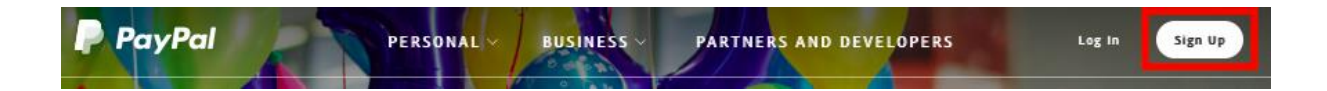

Choose whether you want to create a personal or a business account and fill in the registration form.

You will be asked to choose between two payment methods:

- You can transfer money from your bank account to your PayPal account (see instructions below)
- You can pay directly with your card (see instructions under *The fast, simple and safe* way – Pay directly with your card).

If you choose to transfer money from your bank account, follow PayPal's instructions, and keep in mind that the process can take a few days to complete. You then receive an email from PayPal confirming that the transfer is completed.

| Join millions of people around the |
|------------------------------------|
| world who shop and send money      |
| at the speed of light              |

| United Kingdom       | ~    |
|----------------------|------|
| First name           |      |
| Last name            |      |
| Email address        |      |
| Create your password | Show |

You can now go to the shop menu on Bird Alarm and choose the subscription you want to buy. When you get redirected on the PayPal page, log in and pay directly with the money that you brought over by clicking on "Pay Now".

Now your payment is completed, and your receipt is displayed on the screen. Save the email you get from PayPal as it contains important information regarding your payment. You will also receive an email from Bird Alarm when we receive your payment. You will then be able to start using Bird Alarm.

## More about PayPal

The first time you log into your PayPal account, you will get a couple of control questions. This is for safety.

After you have created your PayPal account, you must verify the debit / credit card you choose to use. You will receive an email from PayPal on how to do this.

PayPal guarantees safety by sending emails to you when you register your account, when you register a debit / credit card or when you need to make a payment.